1) Pokud máte již aktivovaný účet v Microsoftu, je třeba se odhlásit vpravo nahoře v ikoně, kde jsou iniciály pro účet případně foto profilu.

| 🖷 🖷 🗈 Buffy the Vampire S 🥌 Doručené – Seznan 📲 Tristan a Izolda                                     | (20) 🐮 Stažení desktopové 💶 Microsoft Team     | s 📃 Kontakty   ZŠ Čemc                                                          | 🟮 Domovská strá 🗙 📘     | Skype + ~                                            | -                   | ٥        | ×  |
|----------------------------------------------------------------------------------------------------|------------------------------------------------|---------------------------------------------------------------------------------|-------------------------|------------------------------------------------------|---------------------|----------|----|
| $\leftarrow$ $\rightarrow$ $\circlearrowright$ $\pitchfork$ https://www.office.com/apps?auth=1       |                                                |                                                                                 |                         | □ ☆                                                  | \$= L               | ß        |    |
| ::: Office                                                                                           |                                                |                                                                                 |                         |                                                      |                     | ?        | EB |
|                                                                                                    |                                                |                                                                                 |                         |                                                      |                     |          | -  |
| Office 365 Vice od Microsoft Tipy a triky                                                            |                                                |                                                                                 | ↓ Nainstalo             | wat Office Kupte si Office 365                       |                     |          |    |
|                                                                                                    |                                                | Forms                                                                           |                         |                                                      | X                   |          | ^  |
| - Sural                                                                                              | - Elaur                                        | Forme                                                                           | 0 👝                     | Kalondář                                             |                     |          |    |
| Můžete vyhledávat, propojovat, modelo                                                                | Můžete vytvářet pracovní postupy v rá…         | Můžete vytvářet průzkumy, k<br>hlasování a snadno si prohlíž<br>v reálném čase. | kvízy a<br>žet výsledky | Plánujte a sdílejte časy schůzek a událo             |                     |          |    |
| Kidé 🥏                                                                                               | OneDrive                                       | OneNote                                                                         |                         | Outlook                                              |                     |          |    |
| Muzete si usporadat kontaktni informac                                                               | Muzete z jednono mista ukiadat a sollet        | Muzete si zaznamenavat a o                                                      | irganizovat             | Pres zname prostredi Outlooku s siroko.              |                     |          |    |
| PowerPoint S                                                                                         | Skype                                          | Sway                                                                            | ~                       | ТоDo                                                 |                     |          |    |
| Můžete navrhovat profesionální prezen                                                                | Můžete používat videohovory, hlasové           | Můžete vytvářet a sdílet inte                                                   | eraktivní zpr           | Udělejte si přehled o tom, co je nutné v             |                     |          |    |
| Word                                                                                                 |                                                |                                                                                 |                         |                                                      |                     |          |    |
| Konećně můžete ukázat svůj talent pro                                                                |                                                |                                                                                 |                         |                                                      |                     |          |    |
|                                                                                                    |                                                |                                                                                 |                         |                                                      |                     |          |    |
| Více od Microsoft                                                                                    |                                                |                                                                                 |                         |                                                      |                     |          |    |
|                                                                                                    | _                                              |                                                                                 |                         |                                                      |                     |          |    |
| Bing<br>Můžete na webu vyhledávat informace,                                                         | MSN<br>Můžete kdykoli získat informace z oblas | Privacy<br>Spravujte své soukromí v apl                                         | likacich a pr           | Rewards<br>Získávejte body, které můžete uplatnit z. |                     |          |    |
|                                                                                                    |                                                |                                                                                 |                         |                                                      |                     |          |    |
|                                                                                                    |                                                |                                                                                 |                         |                                                      |                     |          |    |
| Tiny a triby<br>https://forms.office.com/Pages/DesignPage.aspx?auth_pvr=WindowsLiveld&auth_upn=barte | oeli%40seznam.cz&origin=OfficeDotCom&dang=cs   |                                                                                 |                         |                                                      | , Váš náz           | or       |    |
| 4 2 日 2 局 金 参 金 B >                                                                                  | <b>v</b>                                       |                                                                                 |                         | <b>ጽ<sup>4</sup> ^ 10</b> / (4 ቀ)                    | CES 17:3<br>31.03.2 | 2<br>020 | ₽  |

- Pokud se odhlásíte. Zadejte znovu adresu <u>https://portal.microsoftonline.com</u> Nyní můžete zadat e-mail a heslo.
- 3) Pokud se Vám znovu objeví předchozí nabídka, tak máte zadáno v prohlížeči "zapamatovat heslo". V tom případě je vhodné si otevřít nebo nainstalovat jiný prohlížeč a účet si aktivovat v něm. Po přihlášení se zobrazí následující ikony.

| O Dom<br>← → | ovská strénka Microsoft Of x +<br>C ☆ ≇ office.com/?auth=2 |                   |          |       |                     |            |         |              |             | _<br>Q, 1 | σ ×<br>Φ Ε              |
|--------------|------------------------------------------------------------|-------------------|----------|-------|---------------------|------------|---------|--------------|-------------|-----------|-------------------------|
|              | Office 365                                                 |                   |          |       |                     |            |         | Q            | ŝ           | ?         | VM                      |
|              |                                                            |                   |          |       |                     |            |         |              |             |           | Î                       |
|              | Dobré od                                                   | poledne           |          |       |                     |            | Nai     | nstalujte si | Office      | ~         |                         |
|              |                                                            | _                 |          |       |                     |            | _       |              |             |           |                         |
|              | +                                                          |                   |          | W     | X                   | 2          | Ν       | S            |             |           |                         |
|              | Vytvořit<br>novou                                          | Outlook           | OneDrive | Word  | Excel               | PowerPoint | OneNote | ShareP       | oint        |           |                         |
|              | <b>u</b> ji                                                | N                 | s        | E     | $\rightarrow$       |            |         |              |             |           |                         |
|              | Teams                                                      | Class<br>Notebook | Sway     | Forms | Všechny<br>aplikace |            |         |              |             |           |                         |
|              |                                                            |                   |          |       |                     |            |         |              |             |           |                         |
|              | Doporučené                                                 |                   |          |       |                     |            |         |              | <           | >         |                         |
|              |                                                            |                   |          |       |                     |            |         |              | Váš náz     | or        | ļ                       |
|              | o 🛱 🚍 🏦 🧕                                                  | 🛛 🛓 🙆 🔹           | <b>9</b> |       |                     |            |         |              | 🛚 🖶 剩 🗊 40) | •         | CES 17:46<br>31.03.2020 |